附件1:

## "学信网"学籍在线验证报告申请操作指南

## 一、 操作流程

1. 登录"中国高等教育学生信息网"主页,网址为: https://www.chsi.com.cn/
 2. 点击"学籍查询"栏目。

|    |                                           |                                                                                         |                    | 首页            | 网站导航   教育网   E                                                                                     | nglish |  |
|----|-------------------------------------------|-----------------------------------------------------------------------------------------|--------------------|---------------|----------------------------------------------------------------------------------------------------|--------|--|
|    | 中国高等教育学生信息网<br>CHSI 教育部学历查询网站、教育部高校招生阳光工作 | (学信网)<br><sup>宝指定网站、全国硕士研究生3</sup>                                                      | <u>招生报名和调剂指定网站</u> |               |                                                                                                    |        |  |
|    | 首页 学籍查询 学历查询 在线验证 出国教育背景服务                | 图像校对学信档案高                                                                               | 洘 研招 政法招生 港澳台      | 招生 四六级查分      | 征兵 就业 学职平台 日本                                                                                      | \$频道   |  |
|    |                                           | 要闻                                                                                      | 更多新                | 润   专题汇总      | 快速入口                                                                                               |        |  |
|    |                                           | 考研百科:解锁考研困惑<br>2021年考研分数查询及复试分数线汇总<br>新版职业教育专业目录发布共设置1349个专业                            |                    |               | <ul> <li>学籍学历信息管理平台</li> <li>未必留学生学籍学历管理平台</li> <li>阳光高考信息平台</li> <li>中国研究生招生信息网</li> </ul>        |        |  |
|    | 学职平台 🔹 🔹 🖲                                | 2021年强基计划报考指南   2021年高校专项计划<br>赛号学历涉谦违法, 運防上当受骗<br>查询本人学籍学历   公告   学值网招聘   新媒体矩阵   【新闻】 |                    | 专项计划<br> 【新闻】 | <ul> <li>全国征兵网</li> <li>全国万名优秀创新创业导师库</li> <li>电子成绩单验证</li> <li>教育部大学生就业网</li> <li>学信就业</li> </ul> |        |  |
|    |                                           |                                                                                         |                    |               |                                                                                                    |        |  |
|    | 学籍学历信息查询与认证服务                             |                                                                                         |                    |               | 学信档案                                                                                               |        |  |
|    | 学籍学历查询                                    | 学籍学历认证                                                                                  | 山国教育背              | 景信息服务         | 免费查询本人学籍学历信息<br>申请在线验证报告                                                                           |        |  |
| 3. | 如已注册"学信网"用户                               | <sup>1</sup> ,则选择                                                                       | "登录学信相             | 当案";          | 如尚未注册                                                                                              | "学     |  |

5. 如己庄加 子信闷 用户,则远择 登录子信档案 ,如尚木庄加 子 信网"用户,则点击"注册学信网帐号"进行注册,注册成功后再登录 学信档案。

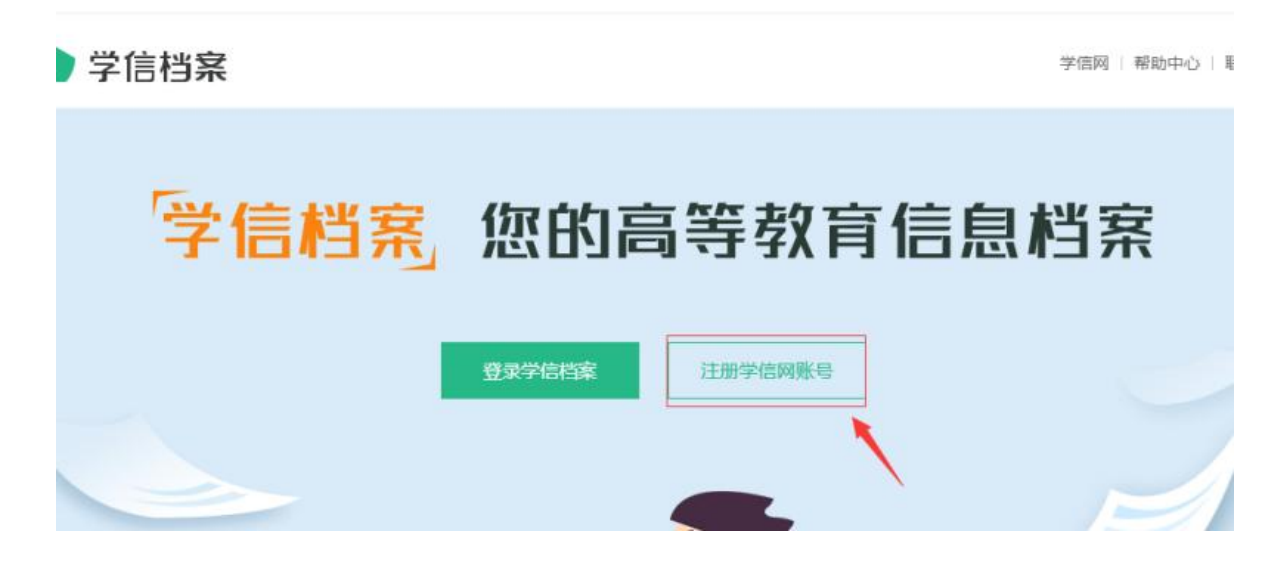

4. 在登录界面输入用户名和密码,登录个人学信档案。

| 学信档案 |                                    | 首页               |
|------|------------------------------------|------------------|
|      | 登录<br>请使用 学信网账号 进行登录 ▲ 手机号/身份证号/邮箱 | (家)<br>学信<br>机器人 |
|      | 登录<br>找回用户名 找回密码 注册                |                  |

5. 登录成功后,点击顶部菜单中的"在线验证报告"栏目,可申请《教育 部学籍在线验证报告》。

| ルト 学信档案                        | t 首页 高等            | 教育信息 在线验证报告     | 学历认证与成绩验证             | 国际合作申请 调查/长    |  |  |  |  |
|--------------------------------|--------------------|-----------------|-----------------------|----------------|--|--|--|--|
| T                              | -                  | 高校学生跟踪调查问卷      |                       |                |  |  |  |  |
| 高等教育信息<br>学籍 学历                | 在线验证报告<br>查看 申请    | 学历认证与成績验证<br>查費 | 留学报告传输<br>查費 发送报告 翻译件 | 学业证书图像校对<br>校对 |  |  |  |  |
| Otter<br>Rt <u>ulu</u><br>求現招聘 | 空<br>学校議意度<br>参与投票 |                 | (高息核登碑认)<br>查查        |                |  |  |  |  |

6. 点击验证报告 PDF 版本下载,即可下载学籍在线验证报告电子版。

## 页 > 学籍/学历在线验证报告 > 教育部学籍在线验证报告

| 在线验证    | 请选择报告语种: | 中文英文                  |       |           |          |         |        |   |
|---------|----------|-----------------------|-------|-----------|----------|---------|--------|---|
| 验证报告简介  |          |                       | 新空立られ | 在生化       | 波生       |         |        |   |
| 防伪措施    |          | 致月 m 子相 红 线 逊 址 1 仪 山 |       |           |          |         |        |   |
| 验证真伪    |          | 更新日期:2021年4月9日        |       |           |          |         |        |   |
| 特点和用途   | 姓名       |                       |       |           | HHH      | 1999    |        |   |
| 如何申请    |          | A CONTRACTOR OF A     |       | MUNARASIS | SAAAAAAA | CARDO O |        |   |
| 如何使用    | 作生别      |                       | 证件号码  |           |          |         |        | Ī |
| 延长验证有效期 | 民族       |                       | 出生日期  |           |          |         | 2 毕业照片 | 1 |
| 特别声明    | 院校       | 武汉体育学院                |       |           | 层次       | 本科      |        |   |

7.修改文件名为: "考生姓名+验证报告"